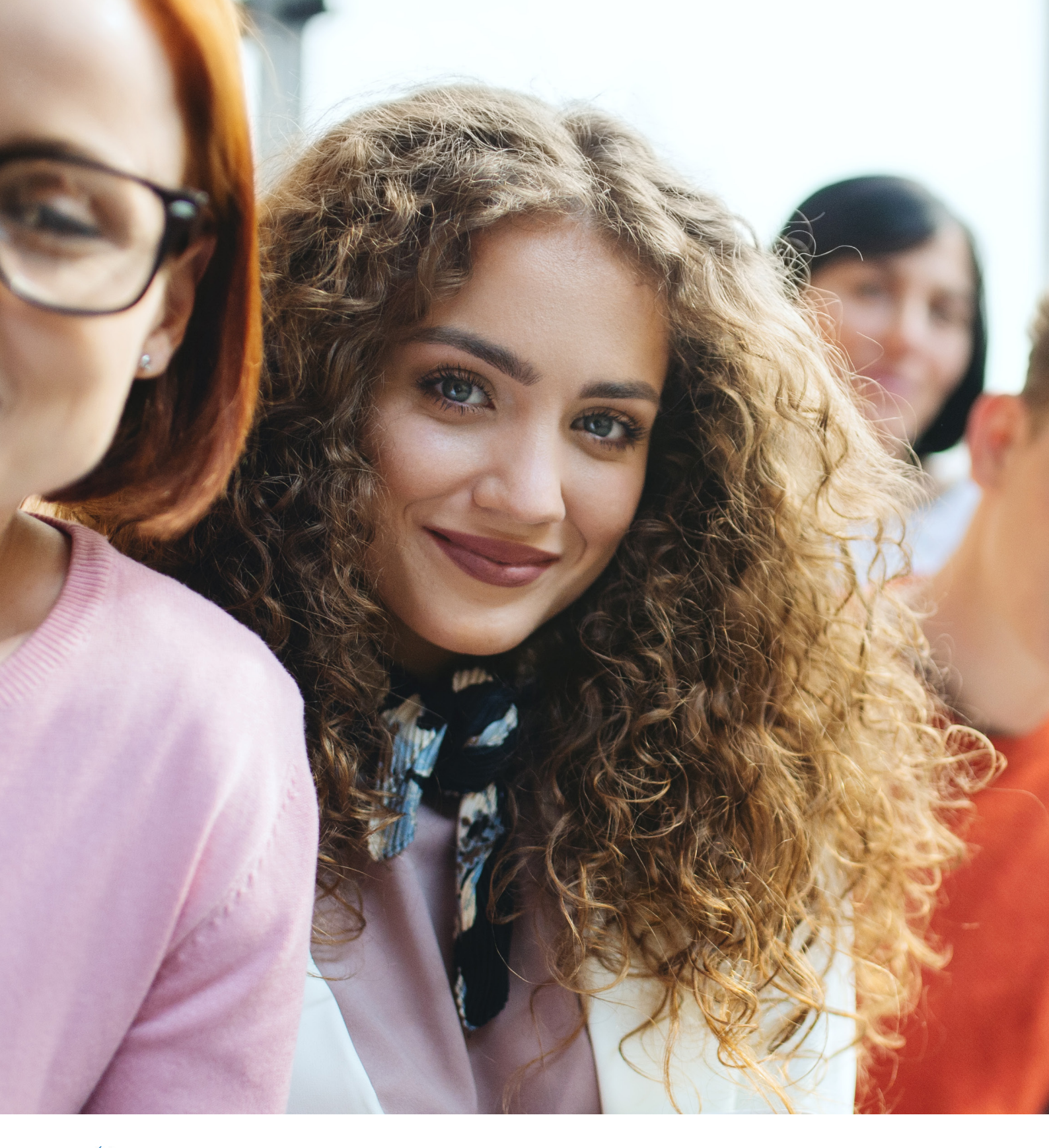

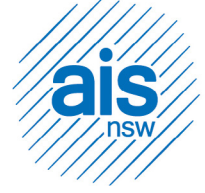

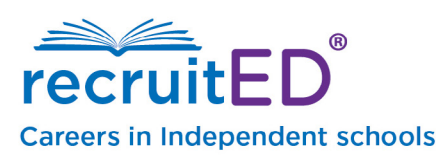

## **Employer User Guide**

# Creating an account in the recruitED service

1 Click on the register button at the top right-hand side of the window.

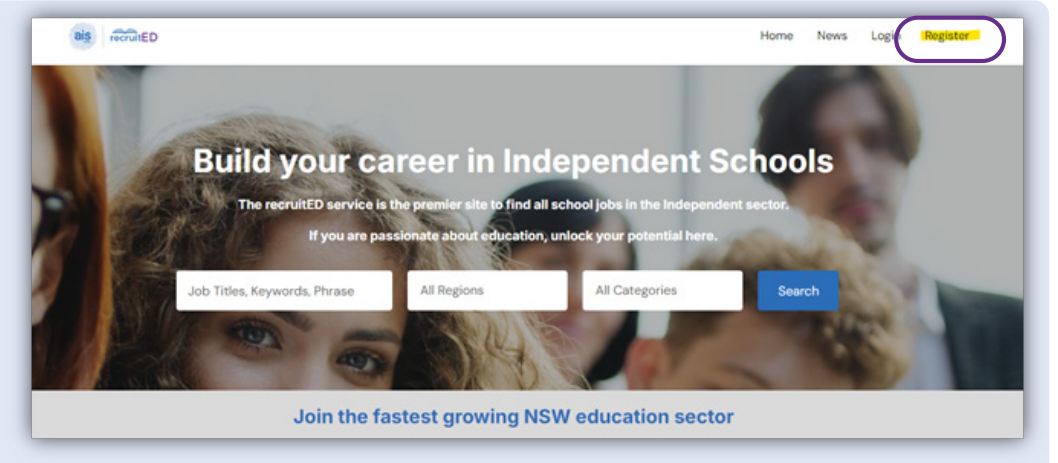

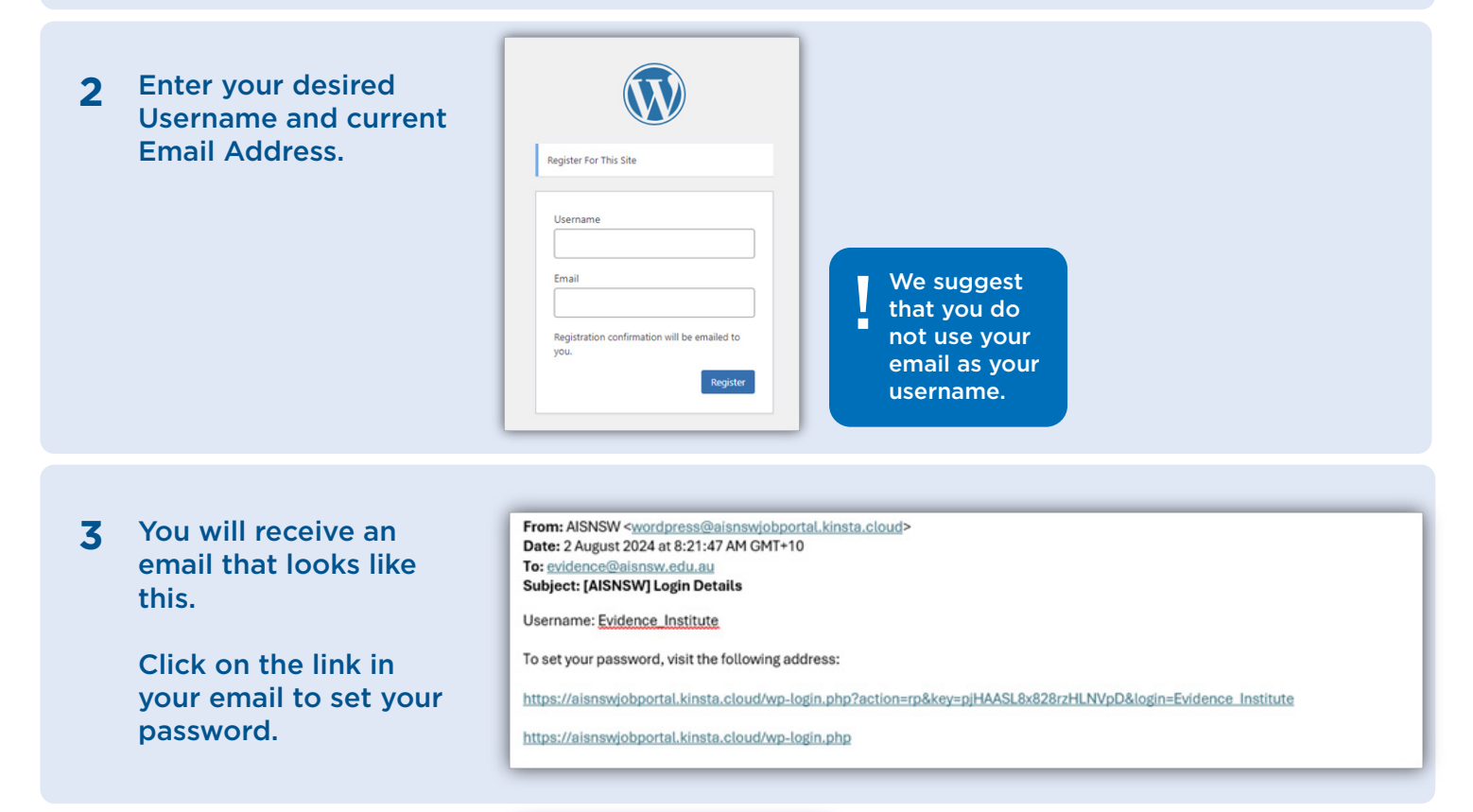

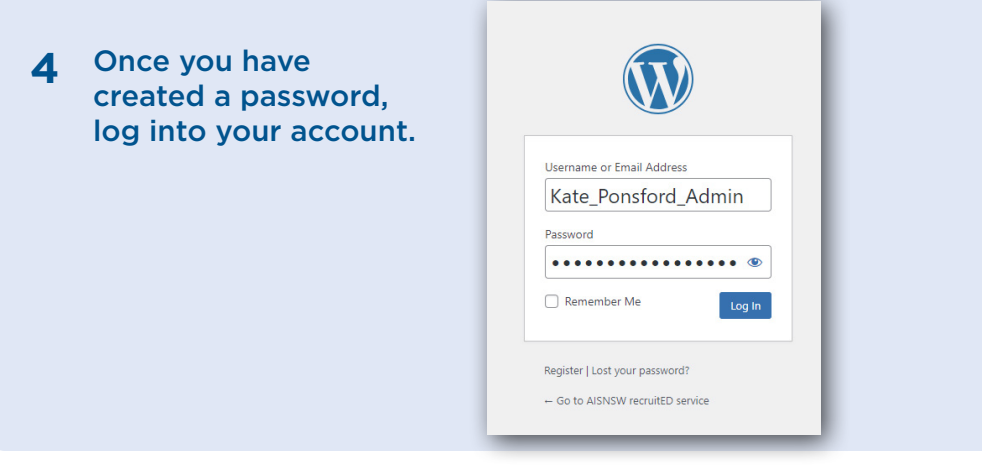

# How to request an Employer Account

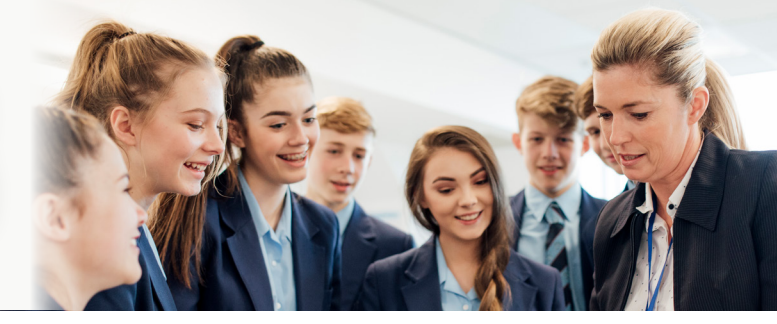

| 1 | Access to an Employer<br>Account will be provided to                              | Home                  | News        | My Profile 💌             |          |
|---|-----------------------------------------------------------------------------------|-----------------------|-------------|--------------------------|----------|
|   | the Principal or delegate of<br>any AISNSW Member school<br>that requests access. |                       | -           | Update Profile           |          |
|   | To gain accoss submit a                                                           |                       |             | My Alerts                |          |
|   | request via the contact us form.                                                  | ools                  |             | 2FA setup                |          |
|   | You can access the form                                                           | tor.                  |             | Request Employer Account |          |
|   | from the menu under the<br>heading Request Employer<br>Account.                   |                       | 1           | Logout                   | t Employ |
|   |                                                                                   |                       |             |                          |          |
| 2 | The request form is also accessible via the                                       |                       |             |                          |          |
|   | contact us page.                                                                  |                       |             | Contact Us               |          |
|   |                                                                                   |                       |             | Contact Us               |          |
|   |                                                                                   |                       | _           | Privacy Policy           |          |
|   |                                                                                   |                       |             |                          |          |
|   |                                                                                   |                       |             |                          |          |
| 7 | From the dron-down                                                                | me                    |             |                          |          |
| 3 | menu, select the option                                                           | (ate Ponsford         |             |                          |          |
|   | "Request Employer                                                                 | nool                  |             |                          |          |
|   | Account .                                                                         | AISNSW                |             |                          |          |
|   | Em                                                                                | ail                   |             |                          |          |
|   | k                                                                                 | ponsford@aisnsw.e     | edu.au      |                          |          |
|   | You                                                                               | ur contact is relate  | d to        | ~                        |          |
|   |                                                                                   | Request Employer      | Account     |                          |          |
|   | Det                                                                               | tails                 |             |                          |          |
|   | F                                                                                 | Provide details of yo | our enquiry |                          |          |
|   |                                                                                   |                       |             |                          |          |
|   |                                                                                   |                       |             | Send                     |          |
|   |                                                                                   |                       |             |                          |          |

| 4 | Using the same form, you can delegate access to a member of your team.                    | Name<br>Kate Ponsford<br>School                                                                                                    |   |
|---|-------------------------------------------------------------------------------------------|----------------------------------------------------------------------------------------------------|---|
|   | This person will be<br>responsible for posting<br>jobs on behalf of your<br>organisation. | Email<br>kponsford@aisnsw.edu.au<br>Your contact is related to<br>Delegate Employer Access to team<br>Details                                    | • |
|   |                                                                                           | As Principal of my school, I would like to provide EMPLOYEE NAME, who is the JOB TITLE at SCHOOL NAME delegate access to post jobs on my behalf. | 4 |
|   |                                                                                           | Send                                                                                                    |   |
|   |                                                                                           |                                                                                                    | _ |

## Setting up Two Factor Authentication

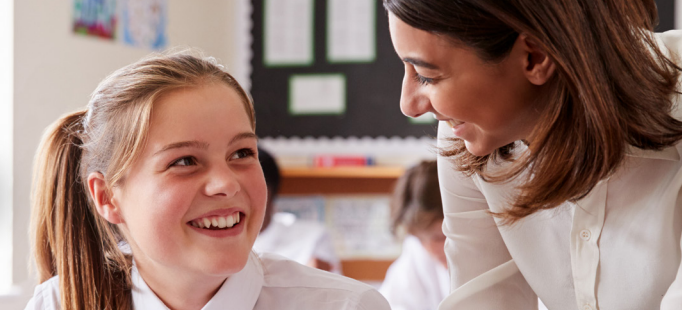

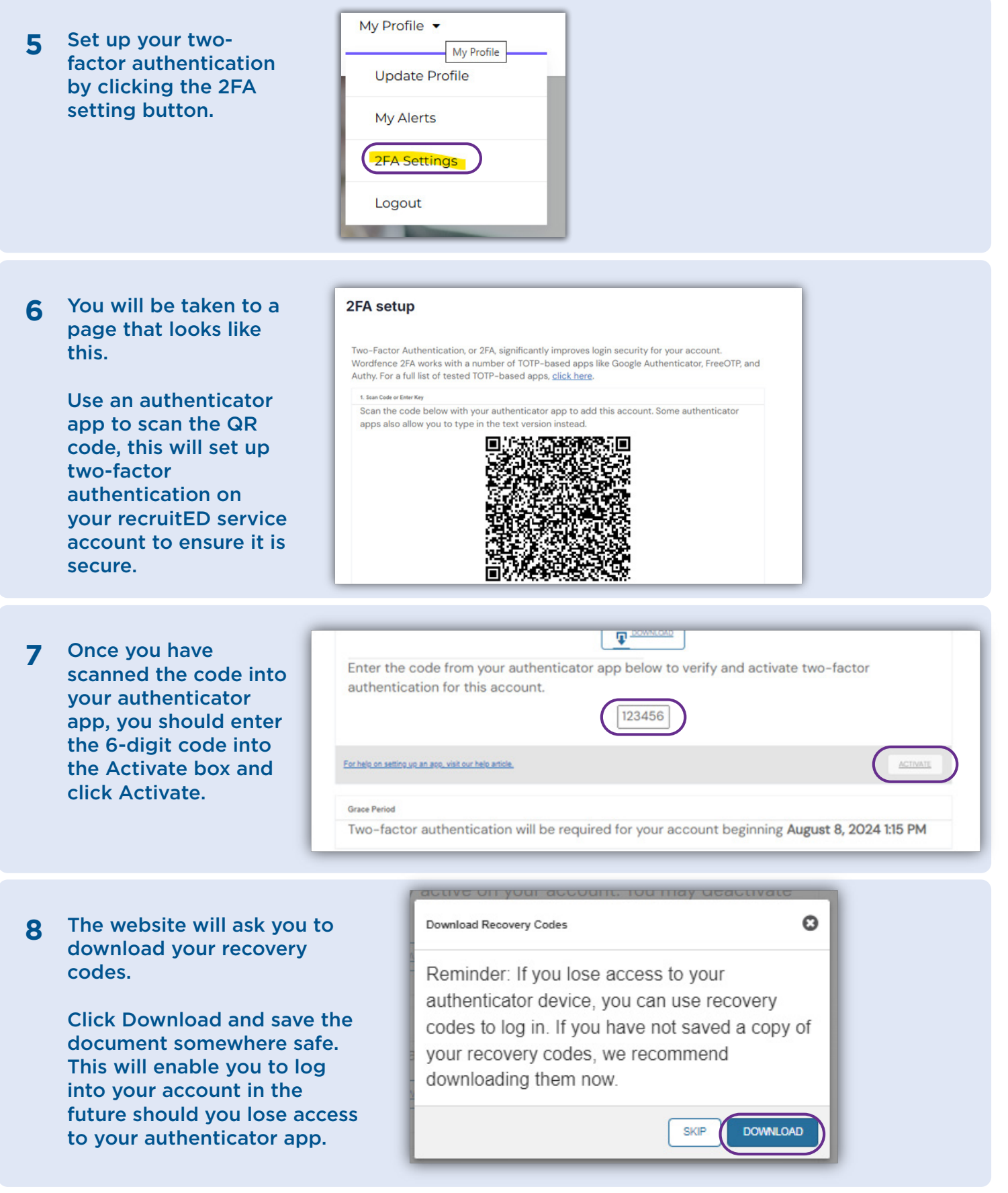

## Managing your profile

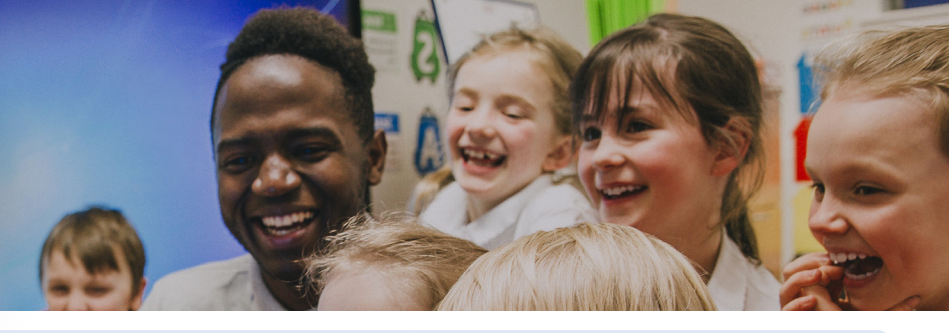

1 At any stage you can make updates to your profile by clicking the My Profile button.

| Home | News | My Profile My Profile    |
|------|------|--------------------------|
|      |      | My Alerts                |
| ools |      | Request Employer Account |
|      | 2    | Logout                   |
| -    |      |                          |

2 There are several settings you can update including your email address and resetting your password.

| nin Color Scheme       | Default                                                       | O Light                      | O Modern   | O Bue   |   |
|------------------------|---------------------------------------------------------------|------------------------------|------------|---------|---|
|                        | Coffee                                                        | O Ectoplasm                  | O Midnight | O Ocean | _ |
|                        | ) Suntse                                                      |                              |            |         |   |
| ofbar                  | $\overrightarrow{\mathscr{C}}$ Show Toolbar when viewing site |                              |            |         |   |
| lame                   |                                                               |                              |            |         |   |
| semame                 | Evidence_Institute                                            | Uternames cannot be changed. |            |         |   |
| st Name                |                                                               |                              |            |         |   |
| est Name               |                                                               |                              |            |         |   |
| ckname (required)      | Evidence_institute                                            |                              |            |         |   |
| antes name mobile have | Evidence.Institute                                            |                              |            |         |   |

#### Contact Info

| Email (required)                            | evidence@aisnsw.edu.au If you change this, an email will be sent at your new address to confirm it. The new address will not become active until confirmed |
|---------------------------------------------|----------------------------------------------------------------------------------------------------|
| Website                                     |                                                                                                    |
| Facebook profile URL                        |                                                                                                    |
| Instagram profile URL                       |                                                                                                    |
| LinkedIn profile URL                        |                                                                                                    |
| MySpace profile URL                         |                                                                                                    |
| Pinterest profile URL                       |                                                                                                    |
| SoundCloud profile URL                      |                                                                                                    |
| Tumblr profile URL                          |                                                                                                    |
| Wikipedia page about you<br>(if one exists) |                                                                                                    |
| X username (without @)                      |                                                                                                    |
| YouTube profile URL                         |                                                                                                    |

## How to submit a job

X. C.

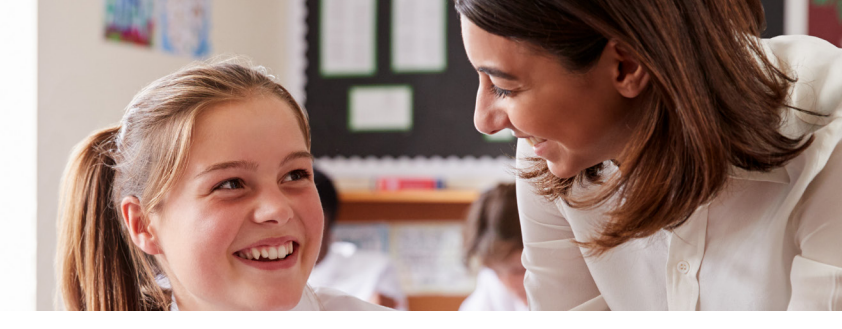

**Click on the Submit Job** 1 button. Home News

Jobs Dashboard Submit Job

My Profile •

Complete all mandatory Submit Job 2 fields in the for

| four account                                 | out                                                                                                    |
|----------------------------------------------|----------------------------------------------------------------------------------------------------|
| Job Title                                    |                                                                                                    |
| Job Region                                   | Select Region                                                                                                    |
| International Opportunities<br>(optional)    | S Select if this is an international opportunity.                                                                                                    |
| Job type                                     | Choose job type                                                                                                    |
| Job category                                 | Choose a category                                                                                                    |
| Description <u>Description Template Link</u> | $\begin{array}{c c} B & \mathbf{I} \\ \hline \\ B & \mathbf{I} \\ \hline \\ E \\ E \\$ |
|                                              |                                                                                                    |

### Fields you can utilise for your job advertisement

#### Mandatory

#### • Job Title

#### • Job Region

Job region can be set at the State, Region or Major City/Town level. Within Sydney Metropolitan there are options to include suburb areas.

#### • Job Type

Options include Full Time, Part Time, Casual, Short Term Contract, Internship and Professional Experience Placement.

#### Job Category

This field provides options for you to be as specific or broad as you would like within the teaching category and includes Operational and Administration options. You can select more than one job category.

#### • Description

This field is where you place your job advertisement. Be concise yet specific when writing your job advert. There is a handy guide below this field to provide you an example should you need one.

Please note: ensure you look closely at the format of the text you are putting into the description box including bullet points, bolded text or italicised text. Formatting from an external file once copied into the description box is not applied on the recruitED portal.

#### Application URL

This field defaults to your account email. If you keep it as the email address you will receive all applications to this email. If you would like applicants to submit a form within your HR system, simple copy the correct URL link into this field.

#### School Name

List your school's name in this field.

#### Optional

#### Closing Date

By default job advertisements are automatically set to expire after 30 days. You can select a specific date outside of the default by using the Closing Date field.

• International Opportunities Click this button if you are eligible to provide sponsored visa opportunities for overseas applicants.

#### • Scheduled Date

This field is used to schedule when a job posting goes live at a future date. If you wish for the job to go live once approved, leave this field blank.

#### • Salary

If you wish to provide a salary guide for the job advertised enter it in this field.

• Salary Unit

This drop-down menu compliments the Salary field. Choose the relevant unit of the salary you have listed.

• Website

Provide a link to your school website in this field.

- Tagline Describe your school briefly in this field.
- Video

If you have a video you wish to share with job applicants provide the link in this field.

Twitter username

If you would like applicants to visit your Twitter (X) page provide a link in this field.

• Logo

Upload your school logo to this field. Ensure you use a square sized logo when uploading to the portal. Recommended Field.

#### Fields you can utilise for your job advertisement

| 1 | You can save a draft of<br>your job advertisement at<br>any time by clicking the<br>Save Draft button. You<br>will be able to return to<br>your advertisement at<br>any time via the Jobs<br>Dashboard.<br>To proceed with<br>submitting the job<br>advertisement, complete<br>the reCAPTCHA field,<br>accept the Terms and<br>Conditions, then click the<br>Preview button. | Are you human?<br>I not a robot<br>reCAPTCHA Privacy • Terms<br>I accept the Terms and Conditions.<br>Preview Save Draft |
|---|----------------------------------------------------------------------------------------------------|----------------------------------------------------------------------------------------------------|
| 2 | Once in the preview, you<br>can return to edit the job<br>advertisement or submit<br>it for approval. Use the<br>preview to ensure that<br>the description reflects<br>the formatting required.                                                                                                    | Submit Job         Preview       Edit listing         Submit Listing         Test School Job         This is a test job. |
| - | Once you have submitted                                                                                                    | Home News Jobs Dashboard Submit Job My Profile •                                                                         |

**3** Once you have submitted the job advertisement, you can return to your Jobs Dashboard to review its status.

| BIS RECUTED           | Home News                          | Jobs Dashboard           | Submit Job | My Profile • |
|-----------------------|------------------------------------|--------------------------|------------|--------------|
| Home / Jobs Dashboard |                                    |                          |            |              |
| Ø Search              |                                    |                          |            | Add Job      |
| mue                   | DATE                               | VIEWS                    |            | ACTIONS      |
| Test School Job       | Aug 06, 2024<br>Expires in 4 weeks | O views<br>O impressions | C          | Edit :       |

## Your Jobs Dashboard

1 Once your job advertisement has been approved by the AISNSW team it will be set to ACTIVE. You will see the expiry date, views of your advertisement, and be able to "Mark Filled" if you find a successful applicant prior to the job advertisement expiring.

| Bis rootateD        | Home News                          | Jobs Dashboard           | Submit Job My Profile |
|---------------------|------------------------------------|--------------------------|-----------------------|
| me / Jobs Dashboard |                                    |                          |                       |
| D Search            |                                    |                          | Add Job               |
| ITLE                | DATE                               | VIEWS                    | ACTIONS               |
| Test School Job     | Aug 06, 2024<br>Expires in 4 weeks | O views<br>O impressions | Edit :                |

- By clicking the 2 Add Job Add Job Actions menu, you can also Edit, Duplicate, Mark filled, ACTIONS ACTIONS or Delete the advertisement. Mark filled Mark filled ÷ At any time whilst an Edit advertisement is live, you can Edit the text Mark filled and resubmit for Duplicate approval. Delete ation
- **3** Once you tick the Mark filled button, the advertisement will be removed from the active listings on the recruitED service portal.

You will be able to access the archived listing in your Jobs Dashboard should you wish to change the status to "Mark not filled" or duplicate to use for a new position.

| TITLE           | DATE               | VIEWS         | ACTIONS |
|-----------------|--------------------|---------------|---------|
| Test School Job | Aug O6, 2024       | O views       | Edit    |
| v FILED ACTIVE  | Expires in 1 month | O impressions |         |

3 In your Jobs Dashboard you will also be able to see all job advertisements uploaded by your school. In this version of the portal you are only able to view these advertisements, not edit them at this stage.

> However, there may be situations where you are required to edit an advertisement uploaded by a team member. We're happy to assist with any changes you may need, please contact us via recruitED@aisnsw.edu.au.

| Kate Test Job August | Aug 27, 2024       | 6 views        | Mark filled   |
|----------------------|--------------------|----------------|---------------|
| ACTIVE               | Expires in 4 weeks | 16 impressions |               |
| AISNSW Test Job      | Aug 19, 2024       | 8 views        | Mark filled   |
| ACTIVE               | Expires in 3 weeks | 11 impressions |               |
| Test Kate            | Aug 04, 2024       | 8 views        | Mark filled : |
| ACTIVE               | Expires in 6 days  | 9 impressions  |               |